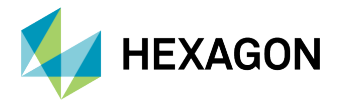

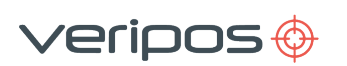

# **Technical Guide**

Upgrading LD8 for Use with the Latest Firmware

## Introduction

This technical document details the steps required for upgrading the LD8 for use with the latest firmware. This version of firmware can operate with Quantum as well as the WebUI. There is no longer a separate LUA script for each.

## Requirements

This procedure requires the following equipment:

- Windows laptop/PC (with serial COM port)
- DSUB HD26 to DB9-Pin serial cable (supplied with the LD8)

This procedure requires the following software, firmware, and scripts:

- Receiver upgrade files available from VERIPOS support (Veripos Firmware)
- WinLoad standalone utility (in the firmware package)
- Windows terminal application

# **Settings to Note Prior to the Upgrade**

#### **Quantum Visualisation**

Please carefully record the following LD8 settings before upgrading. Start with the IP Address as displayed below (top left corner), then from the Quantum menu **System Configuration > Receiver Management** select **EDIT** then access the detailed settings within their respective TABS:-

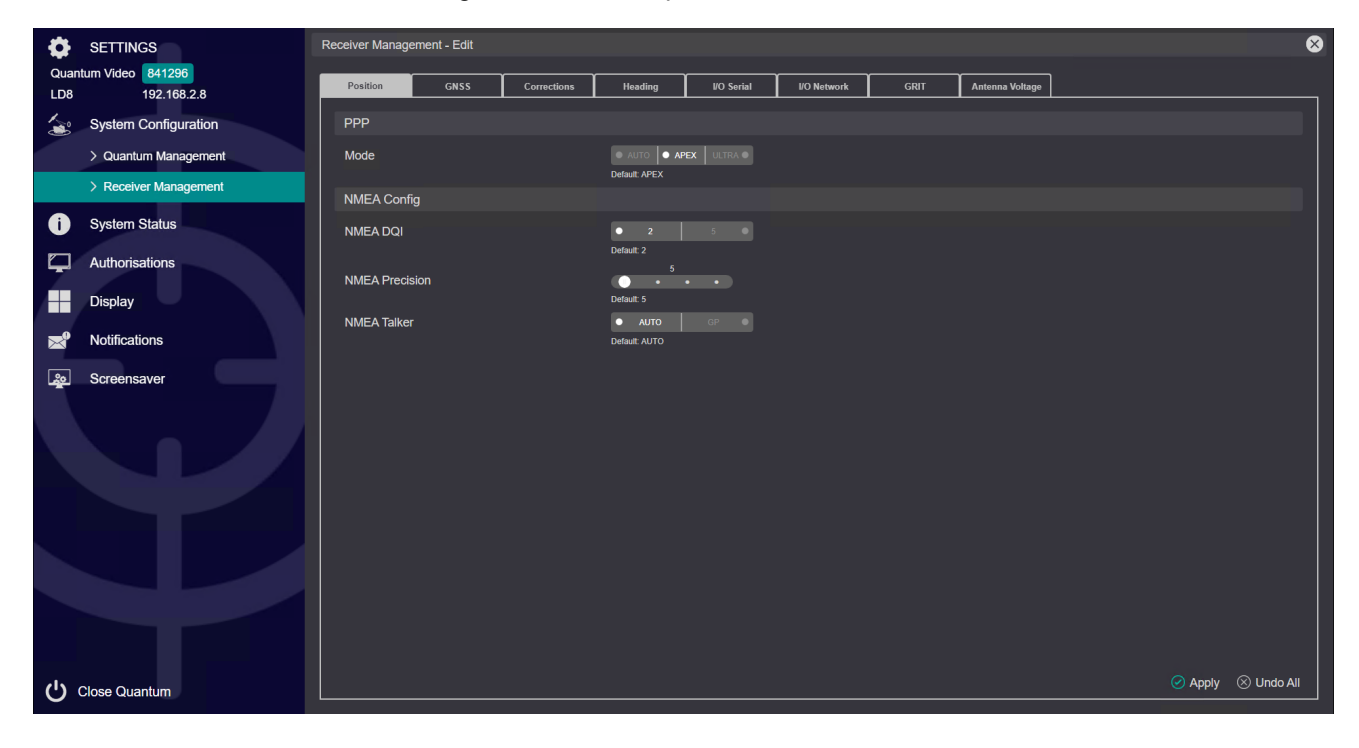

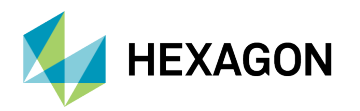

#### **IP Address**

IP Address

**PPP Mode** Position Tab

| PPP Mode |  |
|----------|--|
|----------|--|

NMEA Config Position Tab

| NMEA DQI       |  |
|----------------|--|
| NMEA Precision |  |
| NMEA Talker    |  |

GNSS Config GNSS Tab

| Tracking<br>Elevation Mask |  |
|----------------------------|--|
|                            |  |

PPS Settings GNSS Tab

| PPS Control     |  |
|-----------------|--|
| PPS Polarity    |  |
| PPS Pulse Width |  |

**RTK** Corrections Tab

| Source |
|--------|
|--------|

L Band Corrections Tab

| HDR Mode |  |
|----------|--|
| Mode     |  |

**NTRIP** Corrections Tab

| Mode |
|------|
|------|

**SBAS** Corrections Tab

SBAS Control

Heading Heading Tab

| Offset |  |
|--------|--|
|        |  |

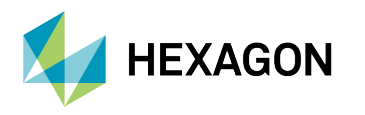

## Serial Ports I/O Serial Tab

Work through the details for each serial port and record the settings in the table below:-

|      | υT   | UT    | ١E  | 22       | DATA TYPE<br>(NMEA, | PS)      | its     |        | ts      | <b>NMEA Information</b><br>(if NMEA is selected) |          |
|------|------|-------|-----|----------|---------------------|----------|---------|--------|---------|--------------------------------------------------|----------|
|      | INPI | OUTF  | NON | 232 or 4 | IOLAN, etc.)        | Baud (Bl | Data Bi | Parity | Stop Bi | NMEA Logs                                        | ite (Hz) |
|      | (Tic | k box | <>) |          |                     | _        |         |        |         |                                                  | Ra       |
| COM1 |      |       |     |          |                     |          |         |        |         |                                                  |          |
| COM2 |      |       |     |          |                     |          |         |        |         |                                                  |          |
| COM3 |      |       |     |          |                     |          |         |        |         |                                                  |          |

## Network Ports I/O Network Tab

Work through the details for each port and record the settings in the table below:-

|       | υT   | DATA PORT PROTOCO |            | PROTOCOL<br>(TCP or        | ENDPOINT | <b>NMEA Information</b><br>(if NMEA is selected) |  |           |         |
|-------|------|-------------------|------------|----------------------------|----------|--------------------------------------------------|--|-----------|---------|
|       | INP  | OUTI              | ION        | (INMEA,<br>RTCM,<br>IOLAN, |          | UDP)                                             |  | NMEA Logs | te (Hz) |
|       | (Tic | k box             | <b>√</b> ) | etc.)                      |          |                                                  |  |           | Ra      |
| ICOM1 |      |                   |            |                            |          |                                                  |  |           |         |
| ICOM2 |      |                   |            |                            |          |                                                  |  |           |         |
| ICOM3 |      |                   |            |                            |          |                                                  |  |           |         |
| ICOM4 |      |                   |            |                            |          |                                                  |  |           |         |
| ICOM5 |      |                   |            |                            |          |                                                  |  |           |         |

#### **GRIT (Interference and Spoofing Detection)** *GRIT Tab*

| Spoofing Detection     |  |
|------------------------|--|
| Interference Detection |  |

Antenna Voltage Antenna Voltage Tab

| GNSS Primary   |  |
|----------------|--|
| GNSS secondary |  |

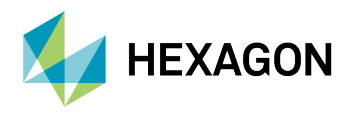

#### **WebUI Visualisation**

Please carefully record the following LD8 settings before upgrading.

From the main menu, select **Home > Configuration** to access the detailed settings within their respective TABS:-

| Positioning                      | Ports            | Logging H     | Heading |                           |  |
|----------------------------------|------------------|---------------|---------|---------------------------|--|
| Positioning<br>Current Operating | g Mode <b>Re</b> | ceive (Rover) |         |                           |  |
| Select new ope                   | erating mode     |               |         |                           |  |
| O Transmit (B                    | ase)             | Receive (Rov  | ver)    | Standalone (Single Point) |  |

#### Heading Heading Tab

| State            |  |
|------------------|--|
| Heading Offset   |  |
| Output Rate (Hz) |  |

#### L Band Positioning Tab > Next > PPP

| Bioli Delection |        |          |       |  |
|-----------------|--------|----------|-------|--|
| Auto            | ○ AORE | ○ AORW   |       |  |
| O POR           | ○ 25E  | ◯ 143.5E | ○ 98W |  |

| Enabled Status          |  |
|-------------------------|--|
| <b>Region Selection</b> |  |

#### **Corrections RTK** *Positioning (TAB) > Next > RTK*

| Enabled Status |  |
|----------------|--|
| Format         |  |
| Input Port(s)  |  |

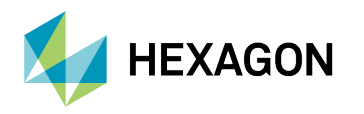

#### **Corrections SBAS** *Positioning Tab > Next > SBAS*

| Mode   |  |
|--------|--|
| Region |  |

#### Ports Ports Tab

| Ports       |   |       |           |   |               |   |                               |         |
|-------------|---|-------|-----------|---|---------------|---|-------------------------------|---------|
| nput Format |   | Port  |           |   | Output Format |   | Messages                      |         |
| NONE        | • | COM1  | \$        | • | NMEA          | • | GGA Ø                         | \$<br>( |
| NONE        | • | COM2  | \$        | • | NOVATEL       | • | BESTPOS 🔕                     | \$<br>( |
| NONE        | • | COM3  | \$        | • | NMEA          | • | ZDA 🛛                         | \$<br>( |
| NONE        | • | ICOM1 | \$        | • | NMEA          | • | GGA 🔕                         | \$<br>( |
| NONE        | • | ICOM2 | \$        | • | NMEA          | • | ZDA 🛛                         | \$<br>( |
| NOVATEL     | • | ICOM3 | \$        | • | NOVATEL       | • | Start typing the message name | (       |
| NOVATEL     | • | ICOM4 | \$        | • | NOVATEL       | • | Start typing the message name | (       |
| NOVATEL     | • | ICOM5 | <b>\$</b> | • | NOVATEL       | • | Start typing the message name |         |
|             |   |       |           |   |               |   |                               | (       |

| COM1 Configuration X                                                           | ICOM1 Configuration                 |
|--------------------------------------------------------------------------------|-------------------------------------|
| Baud Rate<br>9600 V<br>Parity<br>N E O<br>Data Bits<br>7 8<br>Stop Bits<br>1 2 | Port 3001 Protocol Disabled TCP UDP |
| Cancel Done                                                                    | Cancel Done                         |

Work through the details for each active port and record the settings in the tables below:-

|       | 232<br>422 | INPUT | OUTPUT | Baud | Data<br>Bits | Parity | Stop<br>Bits | <b>NMEA Information</b><br>(if NMEA is selected) | )            |
|-------|------------|-------|--------|------|--------------|--------|--------------|--------------------------------------------------|--------------|
|       |            |       |        |      |              |        |              | NMEA Logs                                        | Rate<br>(Hz) |
| COM 1 |            |       |        |      |              |        |              |                                                  |              |
| COM 2 |            |       |        |      |              |        |              |                                                  |              |
| COM 3 |            |       |        |      |              |        |              |                                                  |              |

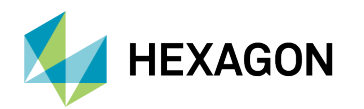

|        | INPUT | OUTPUT | <b>NMEA Information</b><br>(if NMEA is selected) |              |
|--------|-------|--------|--------------------------------------------------|--------------|
|        |       |        | NMEA Logs                                        | Rate<br>(Hz) |
| ICOM 1 |       |        |                                                  |              |
| ICOM 2 |       |        |                                                  |              |
| ICOM 3 |       |        |                                                  |              |
| ICOM 4 |       |        |                                                  |              |
| ICOM 5 |       |        |                                                  |              |

#### **Network Settings**

From the main menu, select Home > Settings > Networking and record the settings in the tables below:-

|             | Ethernet |
|-------------|----------|
| Mode        |          |
| IP Address  |          |
| Subnet Mask |          |
| Gateway     |          |

#### **PPP Mode**

Issue the following command using the Terminal feature **Tools > Terminal**: LOG PPPSOURCE and record the echoed result below:-

| PPP Mode |  |
|----------|--|
|----------|--|

## **Uploading the Receiver Upgrade Files**

The receiver files are required to be applied in a specific order as noted below:

- 1. GNSS Core Firmware
- 2. LUA Script
- 3. WebUI

Follow the steps for the upgrade:

- 1. Connect the DSUB HD26 to DB9-Pin cable to the LD8 and connect one of the serial ports to the PC.
- 2. On the PC open the WinLoad application.

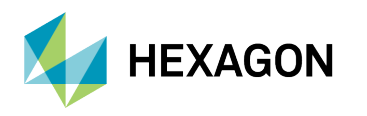

3. Within WinLoad select **Settings > Com Settings** and select the correct com port configuration. Connection baud rate should be set at the speed the receiver is configured at. The download baud rate can be set to a higher rate.

| WinLoad - C:\Users\euan.innes\Documents\All You Need To K                                                                                                    | now\Demodulators\LD8\LD8_4.3.0\Core Firmware\E — 🗆 🗙                                                                                                    |
|----------------------------------------------------------------------------------------------------|----------------------------------------------------------------------------------------------------|
| Contraction Code:                                                                                                    |                                                                                                    |
| C:\Users\euan.innes\Documents\All You Need To Know\Demodulators<br>\LD8\LD8_4.3.0\Core Firmware\EP7PR0900SN0005.shex<br>Com Port Setup<br>Com Port COM5<br>Download Baudrate 460800<br>Connect Baudrate 9600<br>OK | Image: Second second second |
| COM: 5 Connect: 9600 Download: 460800                                                                                                    | 1.0.196.398                                                                                                    |

4. Within WinLoad select **File > File Open**, select the appropriate GNSS firmware file and then select **Open**:

| ▲ Open         Look in:       Core Firmware         ▲ E       ▲ E         ▲ Quick access       Name         ▲ Date modified       29/11/2023 10: | :            |
|----------------------------------------------------------------------------------------------------|--------------|
| Look in: Core Firmware<br>Name Date modified<br>Determodified<br>EP7PR09005N0005.shex 29/11/2023 10:                                             |              |
| Name         Date modified           Quick access         EP7PR09005N0005.shex         29/11/2023 10:                                            |              |
|                                                                                                    | Tyr<br>40 SH |
| Desktop                                                                                                    |              |
| Liberting .                                                                                                    |              |
|                                                                                                    |              |
| This PC                                                                                                    |              |
| Network                                                                                                    |              |
| <                                                                                                    |              |
| File name:                                                                                                    | Open         |
| Files of type: All Hex Files (*.HEX, *.SHEX)                                                                                                    | Cancel       |

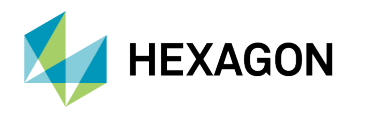

- 5. Select **File > Write Flash**. A message starting with 'Searching for card...' will be displayed, starting a 30 second countdown. **Step 6 should be actioned within the 30 seconds**.
- 6. Power cycle the LD8. This will cause Winload to detect the receiver at boot. Once the LD8 has been detected the firmware file upload will begin:

| Settings Help C:\Firmware and Utilities\LD8.hex File Settings Help                                                                                                    |   |                                                                            | - □ >                                                                     |
|----------------------------------------------------------------------------------------------------|---|----------------------------------------------------------------------------|---------------------------------------------------------------------------|
| Authorization Code:                                                                                                    |   |                                                                            |                                                                           |
| Searching for Caro intreduction, to seck. Power the unit UN how<br>Card Detected<br>V4.00 COM1 0EM7720<br>Expecting platform. M70P<br>Changing Baud Rate to: 115200<br>Changing baud Rate to: 115200<br>Initializing download<br>Using MIN057 Second Stage Loader<br>Stage I Done<br>Requesting PSN<br>Requesting MW-Ver<br>Requesting MW-Ver<br>Requesting MW-Ver<br>Requesting MW-Ver<br>Requesting MW-Ver<br>Requesting SW Platform<br>Requesting Data<br>Using ME:C.YEIMWare and Utilities/LD8 hex<br>Downloading | ~ | Cil Write Flash<br>Cil Bun Script<br>Query Card<br>Abot<br>Target Card ID: | Card Properties           PSN:         DMMU18300122X           Enclosure: |
|                                                                                                    |   | BOOL Lardet Card ID:                                                       | 10                                                                        |

7. Once the process is complete, the progress bar across the bottom will be full and a message stating 'Done' will be displayed:

| Se WinLoad - C:\Firmware and Utilities\LD8.hex                                                                                                    | >                                                                                                    |
|----------------------------------------------------------------------------------------------------|----------------------------------------------------------------------------------------------------|
| File Settings Help                                                                                                    |                                                                                                    |
| 👄 🛃 😒 Authorization Code:                                                                                                    |                                                                                                    |
|                                                                                                    |                                                                                                    |
| Searching for card timeout in: 15 secs. Power the unit ON now<br>V4 00 COM1 0EM720<br>Expecting platform: M72P<br>Expecting platform: M72P<br>Expecting platform: M72P<br>Changing Baud Rate to: 115200<br>Changing baud Rate to: 115200<br>Changing baud Rate to: 115200<br>Changing baud Rate to: 115200<br>Changing baud Rate to: 115200<br>Changing baud Rate to: 115200<br>Changing baud Rate to: 115200<br>Changing baud Rate to: 115200<br>Changing baud Rate to: 115200<br>Changing baud Rate to: 115200<br>Changing baud Rate to: 115200<br>Changing baud Rate to: 115200<br>Changing baud Rate to: 115200<br>Requesting PSN.<br>Requesting PSN.<br>Requesting MAC<br>Debug Level: 0<br>Requesting SW Platform<br>Requesting SW Platform<br>Requesting SW Platform<br>Requesting SW Platform<br>Requesting SW Platform<br>Requesting SW Platform<br>Requesting Cards<br>Resetting Data<br>Download Complete<br>Queueng request<br>Resetting<br>Download Complete<br>Queueng request<br>Resetting<br>Download Complete | Write Flash       Card Properties         P(1) Query Card       PSN: [DMMU18300122X]         I Abort       DSN: [S41296]         HW Rev: [DEM7720-1:00]       MAC1: [0021-66-05-67-6F]         MAC2       MAC3         Hex File Properties       Platorm: [M70P]         Type: [DATA1]       Version: [DEV4.DAD |
|                                                                                                    | Target Card ID: 0                                                                                                    |
| · · · · · · · · · · · · · · · · · · ·                                                                                                    | Boot Target Card ID: 0                                                                                                    |
|                                                                                                    |                                                                                                    |
| COM: 1 Connect: 9600 Download: 115200                                                                                                    | 1.0.177.36                                                                                                    |

8. Repeat steps 4 to 7 with the use of the LUA and WebUI files.

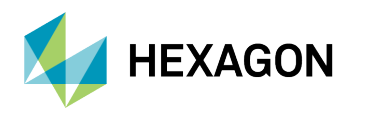

## **Receiver Configuration**

At this point three commands must be sent to the unit via Serial Port (using a terminal program). The first command will action the receiver factory reset, applying a marine configuration to the receiver. The second command will apply the default IP address to the unit and the third command will save the IP address.

The first (case-sensitive) command required to be sent via a COM port (baud rate 9600) is:

LUA START factoryreset.lua

After the first command the receiver should remain untouched for 120 seconds whilst the reset is applied. After this hold off period the below command should be sent to apply the default IP address (192.168.2.8):

IPCONFIG ETHA STATIC 192.168.2.8 255.255.255.0 192.168.2.1

The third and final command to be sent will save the default IP address:

SAVEETHERNETDATA ETHA